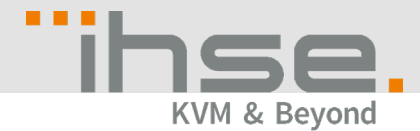

### Update Notes

## **IHSE Tech Support**

#### 1. Update Step 1

If your Draco tera system runs matrix firmware older than Vo<sub>3</sub>.o<sub>4</sub> from June 22<sup>nd</sup> 2017, you will have to update to the mentioned firmware first. This firmware is part of the firmware package and is named **Step1\_20170622\_Vo304.tfw**.

2. Update of FPGA design

[If the matrix already runs firmware version 03.05.180301 or newer, you can skip this step.] To update to the provided firmware package, an update of the controller board FPGA design and the I/O board FPGA design is mandatory. For the FPGA design update in a Matrix Grid, start with the sub matrices and finally apply the update to the master matrix. To update the FPGA design, please proceed as follows:

- a) Open the tab FPGA update in the Tera tool menu Administration > Miscellaneous.
- b) Press the button Browse and select the provided file DSGN.ffw.

| Miscellaneous     |                                                             |
|-------------------|-------------------------------------------------------------|
| FPGA Update       | OSD Update                                                  |
| X:\Private\DracoT | Tera\V0305\20180217_V0305\DSGNCPU.ffw Browse                |
|                   | 0% Update                                                   |
| 5.247 Selec       | zted firmware:                                              |
| 5.263 DSGI        | NCPU F03.05 2018-02-17                                      |
|                   | Save Protocol                                               |
| sign              |                                                             |
|                   | FPGA Update<br>X:\Private\Draco1<br>.247 Selec<br>.263 DSGI |

- c) Press the button **Update**.
- d) Perform a cold start of the matrix to activate the updated FPGA design. Press the button **Yes** on the appearing pop-up window to shut down the matrix.

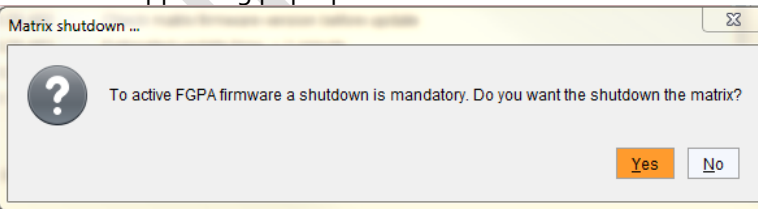

e) Start your matrices. If you have a matrix grid, start your intended grid master first.

## 3. Update Step 2

Update your system to the provided firmware file **Step2\_20190423\_V0306\_APP.tfw**.

# 4. Update Step 3

Finally, update your system to the provided firmware file **Step3\_20190423\_V0306\_OSD.tfw**. **Note**: As new features and benefits are related to the firmware update process, the latest firmware update is divided into two separate steps.